#### Installation instructions for the WinTV-DCR-3250 WinTV-DCR-3250 Installation overview (see below for details on each step) A triple tuner CableCARD receiver for Step 1. Run the Windows Digital Cable Advisor to make sure your PC is compatible with the Windows Media Center WinTV-DCR-3250. Step 2. Connect your cable TV wire to the WinTV-DCR-3250. Insert the CableCARD you received from your cable operator into the back of WinTV-**Quick Installation Guide** DCB-3250 ©2011- 2013 Hauppauge Computer Works, Inc. QI-wintv-dcr-3250 v1.4 ENG March 11, 2013 Plug in the power to WinTV-DCR-3250. Hauppauge Computer Works, Inc. Telephone: 631-434-1600 Plug the WinTV-DCR-3250 into your home router. Fax: 631-434-3198 91 Cabot Court Hauppauge, NY 11788 Tech Support: 631-434-3197 Setup the WinTV-DCR-3250 from the WinTV-DCR-3250 Installation CD-ROM. Web site: www.hauppauge.com Hours: M-F 9:00AM to 6:30PM EST If required by your local cable operator, install a cable TV tuning adapter. Your cable operator will provide the tuner adapter if needed. Sales: sales@hauppauge.com Tech Support: techsupport@hauppauge.com Step 3. Install the Tuning Adapter (if necessary). This is supplied by your cable TV company. Step 4. Run the Windows Media Center TV Tuner setup and select your cable TV operator. Included with WinTV-DCR-3250: Step 5. Call your cable TV company to activate your cable card and "pair" it to the WinTV-DCR-3250 Digital CableCARD receiver three tuner. Ethernet connected WinTV-DCR-3250 Wall mounted power adapter 5v @ 2a Installation notes 1 meter Ethernet cable to connect WinTV-DCR-3250 to your home router **N**ote: You cannot install the WinTV-DCR-3250 unless you have first run the Windows Digital Cable Advisor WinTV-DCR-3250 Installation CD with drivers for Windows Media Center Step 1. Run the Windows Digital Cable Advisor To run Digital Cable Advisor, follow these steps: 1a. Start Windows Media Center Note: It is recommended to run the Digital Cable Advisor in a reduced size window (not Maximized) in order to view all system prompts more easily. If this is your first time running Windows Media Center, you will be requested to complete a quick page 1 page 2 http://go.microsoft.com/fwlink/?LinkId=195560 home network. If you are downloading the Extras Gallery, and you don't see the Extras Gallery icon, it is

probably still downloading. Wait a few minutes and check back.

### Click on extras gallery

You should see a picture of a coax cable as part of the extras gallery.

Click the picture of the COAX cable to run the Digital Cable Advisor.

Note: if you get an error message Unable to launch, then wait about 15 minutes and try again. This normally means that Windows Media Center is still loading the Digital Cable Advisor.

Once the Digital Cable Advisor starts, you will see the Welcome message.

- Click Install to download the Digital Cable Advisor and Confirm you want to download the file.
- Read the End User License Agreement and choose to Accept
- -If you have accepted the End User License Agreement, the Digital Cable Advisor will install, which can take a couple of minutes.
- Click Next on the Welcome to the Digital Cable Advisor screen.
- \_ Select I Agree and click Next on the Digital Cable Advisor Terms of Service screen.
- Click Start Test on the Welcome to the Digital Cable Advisor / Analyze System screen. The Digital Cable Advisor will begin testing your system which can take several minutes to complete. Your screen may flash several times as a normal part of the test.
- Click Next on the Welcome to the Digital Cable Advisor / Analyze System screen once it says System analysis complete.

Note: if the Digital Cable Advisor fails, there might be some hardware in your PC which needs to be upgraded. You may need more memory, or you might need an updated graphics adapter.

# Step 2. Install the WinTV-DCR-3250 and plug into your home router

After you have run the Digital Cable Advisor, you can now install WinTV-DCR-3250 onto your

- 2a. First, plug one end of the supplied 1 meter Ethernet cable into your home router and the other end into the Ethernet port on the back of the WinTV-DCR-3250.
- 2b. On the WinTV-DCR-3250, plug your cable TV wire into Cable In and insert the CableCARD you received from your cable operator into the connector marked M-Card only on the back.

Note: the label on the cable card should face up. If there is a label on both sides, the bar code label should go down. If you plug the cable card in upside down, the green Cable light on the front of WinTV-DCR-3250 will not light.

- 2c. Next, plug the power supply into WinTV-DCR-3250. If the CableCard is installed correctly, the System and Cable TV indicator lights on the front of WinTV-DCR-3250 should turn areen
- 2d. Insert the "WinTV-DCR-3250 Installation CD" into your CD drive and run Setup from the CD-ROM.

Click Step 1 Install Software. You will see the Welcome message. Click Next. Once the Windows support has been installed, you will see a message Installation Complete. The WinTV-DCR-3250 should be listed in the We found message box.

**N**ote: If you plug the cable card in upside down, the green Cable light on the front of WinTV-DCR-3250 will not light.

Make sure the cable card is the correct side up!!

# Step 3. Install the Tuning Adapter (if necessary)

Some cable TV networks use a Tuning Adapter to access premium channels. The Tuning Adapter is provided by your cable TV company. If you have a Tuning Adapter, install it now.

- 3a. Use a USB cable to plug the Tuning Adapter into the USB port on the back of the WinTV-DCR-3250
- 3b. Plug your Cable TV wire into the back of the Tuning Adapter. On the Tuning Adapter, the connector is normally marked IN or Cable IN.

been completed.

1b. Navigate to Extras / Extras Gallery If you do not see the Extras Gallery, it can be downloaded manually from the following Internet links:

x86 - 32 bit Windows 7: http://go.microsoft.com/fwlink/?LinkId=195559 x64 - 64 bit Windows 7:

If you've accepted the End User License Agreement, PlayReady will be installed.

Note: Be sure your system's date and time are set correctlv. An error will occur when installing PlayReady, which will prevent cable not correct.

**N**ote: if PlayReady will not install, make sure your Windows 7 has been activated. PlayReady will fail on non-activated Windows 7.

minutes.

States

# Media Center setup process at this point. If asked, <u>do not setup the TV</u> tuners until the Digital Cable Advisor has

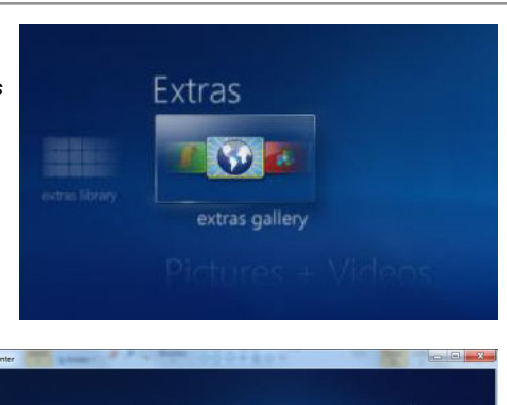

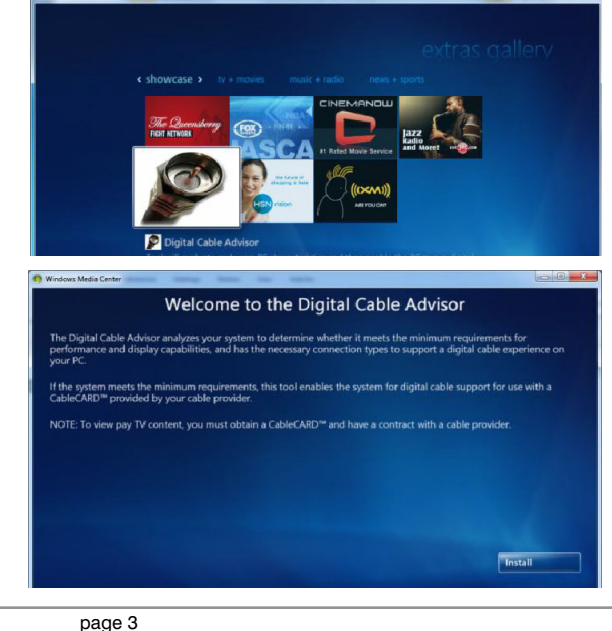

3b. Then, plug a coaxial cable between the **OUT** connector on your Tuning Adapter and the CABLE IN port on the WinTV-DCR-3250.

3c. A power adapter should have been supplied by your cable TV company for the Tuning Adapter. Plug it into your Tuning Adapter.

# Step 4. Setup Windows Media Center for Cable TV

## Go to Tasks / Settings / TV / TV Signal / Set Up TV Signal.

Run through the Windows Media Center TV signal set-up process, which will take several

### Select your Region: e.g. United

### Enter your zip code.

Click "I agree" with Program Guide Terms & Conditions.

Read the PlavReadv PC Runtime End User License Agreement and choose to Accept or Decline.

| TV from being | y viewed, if the | date and app | proximate time | in the PC | are |
|---------------|------------------|--------------|----------------|-----------|-----|

Tasks

1

settings

Media Center will now Download TV Setup Data and detect the TV signal. This can take

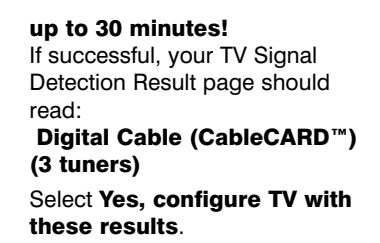

-

-

During the configuration process, Media Center will ask for a product key, which will be pre-filled on the screen. This is a different product key than your Windows 7 product key and is automatically generated by run-

ning the Digital Cable Advisor in step above. Just click **Next** when the product key configuration is complete.

Windows Media Center

TV Setup

TV Signal Detection Result

Yes, configure TV with these results
No, let Windows Media Center detect again
No, let me configure my TV signal manually

Back Next Cancel

#### Step 5. Call your cable TV company to activate your cable card

Now that you have finished your Windows Media Center setup, to watch and record premium channels, you need to notify your local cable operator that you have installed the cable card on a particular set top box. To do this, you will need to call them on the phone and provide the following pieces of information: the CableCARD ID and the

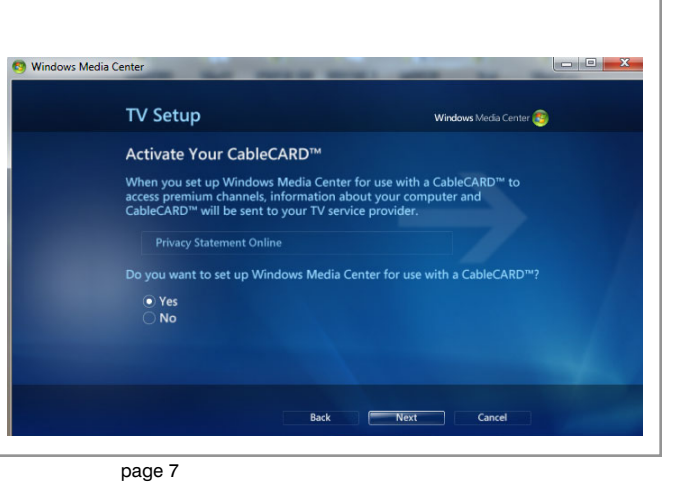

# Host ID.

Windows Media Center is pretty smart and will tell you the telephone number to call to activate your cable card. In Windows Media Center, go to **Tasks / Settings / TV / TV signal /** Activate Digital Cable. You

will see the following screen: Click **Yes / Enter / Enter** and you will see the screen with the CableCARD ID and the Host ID.

Call your cable TV company and tell them you want to activate a CableCARD. They will ask you for this information. Once you have activated your cable card, you are now all set to start watching and recording all of your cable TV programs on your Windows Media Center PC.

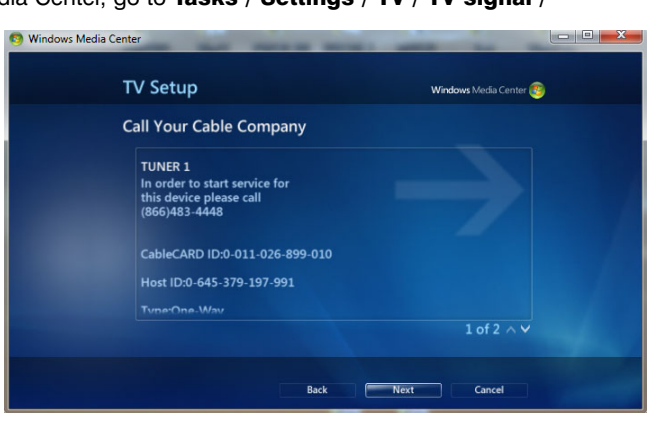

Note: if you have installed a Tuning Adapter, you might need to have this activated as well as your Cable Card. When activating your CableCARD, please tell the operator that you are using a Tuning Adapter and make sure your cabe company activates the Tuning Adapter as well.

Enjoy!

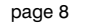

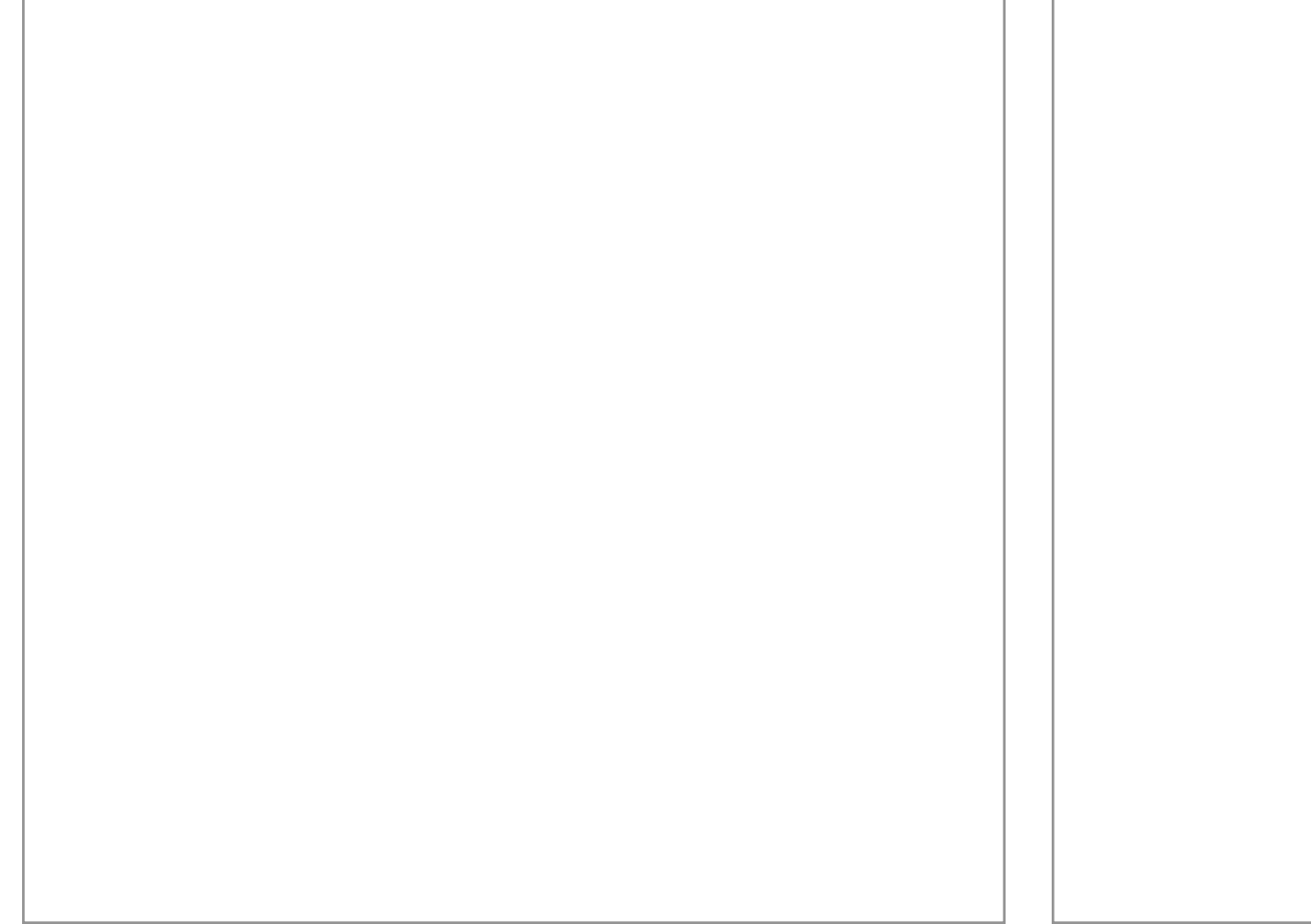

page 9